## "ANAGRAFE SCOLASTICA E OSSERVATORIO ISTRUZIONE"

## GUIDA ALL'ESPORTAZIONE DATI STUDENTI PER SCUOLE CHE USANO SISSI IN RETE

- Effettuare il salvataggio del programma, cliccando sul pulsante download.
- Copiare il file eseguibile "Sissi\_Osservatorio\_Provinciale.exe" nella cartella:

## C:\sissi\sys32

- Eseguire/lanciare il suddetto file eseguibile seguendo la successiva procedura:
  - cliccare sul tasto START presente nel desktop di windows in basso a sinistra
  - selezionare la funzione ESEGUI presente nel menu; comparirà la seguente finestra:

| Esegui | ? 🔀                                                                                                  |
|--------|----------------------------------------------------------------------------------------------------|
| -      | Digitare il nome del programma, della cartella, del<br>documento o della risorsa Internet da aprire. |
| Apri:  |                                                                                                    |
|        | OK Annulla Sfoglia                                                                                   |

- Cliccare sul tasto SFOGLIA e posizionarsi nella cartella: C:\sissi\sys32
- Selezionare il file eseguibile Sissi\_Osservatorio\_Provinciale.exe, precedentemente copiatovi.
- Quindi cliccare sul tasto OK
- Una volta avviato il programma, cliccare sul tasto "Elabora".
- Il programma effettuerà automaticamente l'estrazione dei dati desiderati e genererà un file in formato TXT denominato **ALU\_ATENE.TXT** che sarà posizionato in **C:\**
- **IMPORTANTE:** Rinominare **ALU\_ATENE.TXT** con il NOME DELLA SCUOLA o con il CODICE MECCANOGRAFICO.
- Procedere successivamente alla compilazione dei modelli excel e all'invio dei dati secondo le indicazioni scaricate dal sito della provincia di appartenenza.

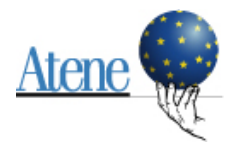